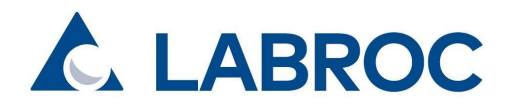

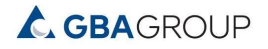

Ohje OmaLabroc AO24 / TAh, PSa / 1.10.2024 1(12)

# **OmaLabroc-käyttöohje**

- 1. OmaLabroc-järjestelmän sijainti
- 2. Kirjautuminen OmaLabroc-järjestelmään
- 3. Analyysitilausten tekeminen: tilaaja, näytteet, kohde, toimitus ja yhteenveto
- 4. Tilausvahvistus, lähetyksen tunniste ja Matkahuollon aktivointikoodi
- 5. Projektinäkymä: tilausvahvistukset, tilauksien tila ja valmiit analyysitilaukset
- 6. Yhteyshenkilöt

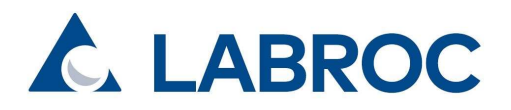

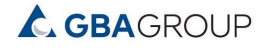

Ohje OmaLabroc AO24 / TAh, PSa / 1.10.2024 2(12)

## 1. OmaLabroc-järjestelmän sijainti

Siirry osoitteeseen <u>https://labroc.fi</u> ja löydät linkin OmaLabroc-järjestelmään sivuston navigaatiosta. Voit myös siirtyä suoraan OmaLabrociin <u>https://omalabroc.fi</u>.

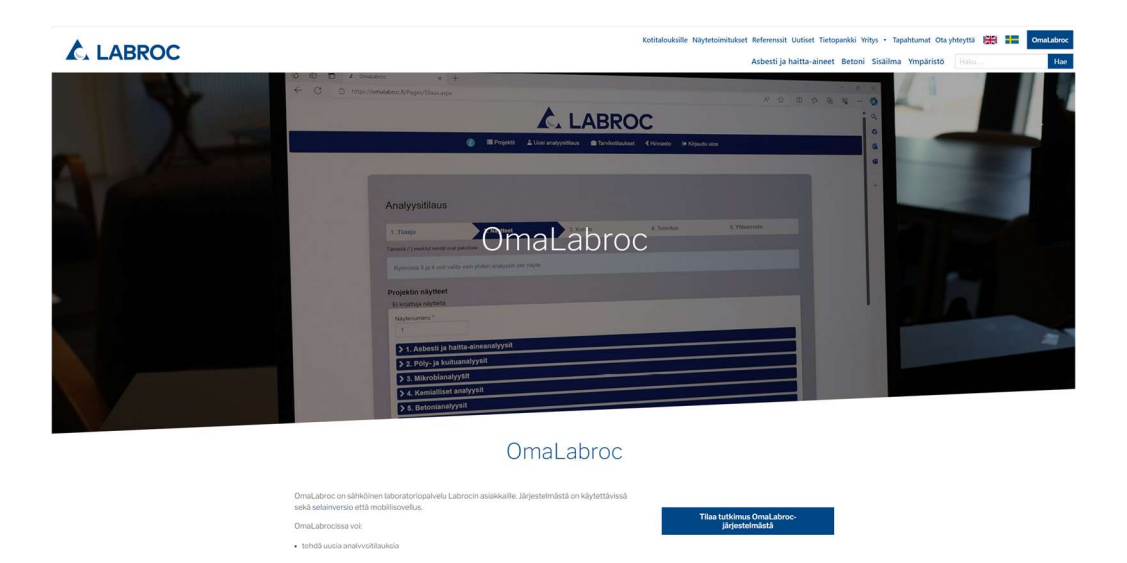

# 2. Kirjautuminen OmaLabroc-järjestelmään

Kirjaudu palveluun käyttäjätunnuksillasi, tai tee tilaus ilman tunnuksia. Omat tunnukset saat ottamalla yhteyttä toimipisteidemme assistentteihin tai käymällä paikan päällä laboratorioidemme aukioloaikoina.

|   |             | <b>A</b>              |                                                        | ROC              |            |                 |  |
|---|-------------|-----------------------|--------------------------------------------------------|------------------|------------|-----------------|--|
| 0 | 🔳 Projektit | 🛓 Uusi analyysitilaus | 💼 Tarviketilaukset                                     | 😤 Yhteyshenkilöt | € Hinnasto | 🕞 Kirjaudu ulos |  |
|   |             | Sähkö<br>asia         | Kirjautum<br><sup>posti</sup><br>kas.tilaaja@labroc.fl | linen            |            |                 |  |
|   |             | Salasa                | ana<br>                                                |                  |            |                 |  |
|   |             |                       | Kirjaudu                                               | 1                |            |                 |  |
|   |             | Te                    | e tilaus ilman tunnuksia                               | /Tilaa tunnukset |            |                 |  |

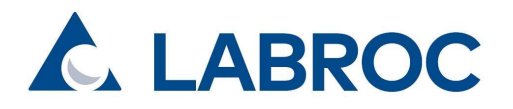

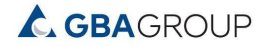

Ohje OmaLabroc AO24 / TAh, PSa / 1.10.2024 3(12)

# 3. Analyysitilausten tekeminen

• **1. Tilaaja**: Kirjautuneena tietosi täyttyvät automaattisesti. Voit lisätä tarkentavia tietoja tilaukseesi liittyen, kuten huomioita tulosten toimitukseen ja laskutukseen.

| Analyysitilaus                 |                                        |                                 |             |               |
|--------------------------------|----------------------------------------|---------------------------------|-------------|---------------|
| 1. Tilaaja                     | 2. Näytteet                            | 3. Kohde                        | 4. Toimitus | 5. Yhteenveto |
| Fähdellä (*) merkityt kentät o | vat pakollisia                         |                                 |             |               |
| Tilaajan tiedot                |                                        |                                 |             |               |
| Asiakasyritys *                |                                        |                                 |             |               |
| Testiasiakas                   |                                        |                                 |             |               |
| Tilaaja *                      |                                        |                                 |             |               |
| Test fellow                    |                                        |                                 |             |               |
| Email *                        |                                        |                                 |             |               |
| test@tsti.fi                   |                                        |                                 |             |               |
| Puhelin *                      |                                        |                                 |             |               |
|                                |                                        |                                 |             |               |
|                                |                                        |                                 |             |               |
| Fulokset raportoida            | aan OmaLabroc järjestelmäs             | ssä ja sähköpostitse tilaajalle | е.          |               |
| En tarvitse tuloksia s         | ähköpostitse                           |                                 |             |               |
| Haluan tiedon tuloste          | en valmistumisesta tekstiviestillä     |                                 |             |               |
| Huomioita tulosten toimi       | ituksesta                              |                                 |             |               |
| tulokset myös toimisto         | o@tsti.fi                              |                                 |             |               |
|                                |                                        |                                 |             |               |
| Lisätiedot (esim. laskutu      | isviite tai poikkeavat laskutustiedot) |                                 |             |               |
|                                |                                        |                                 |             |               |
|                                |                                        |                                 |             | lattra        |
|                                |                                        |                                 |             | Јака          |

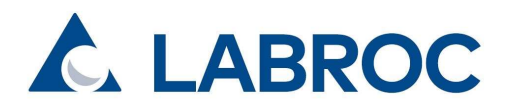

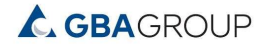

#### Ohje OmaLabroc AO24 / TAh, PSa / 1.10.2024 4(12)

• 2. Näytteet: Näytteet-välilehdellä lisätään projektille näytteitä ja analyysejä.

#### Kirjaa tiedot seuraavasti:

- Kirjaa ensin näytenumero (1, 2, 3 jne.).
- Valitse tämän jälkeen jokaiselle näytteelle haluamasi analyysit. Huomiona, että jotkin analyysityypit vaativat näytekohtaisia lisätietoja.
- Kirjoita Näytetiedot-kohtaan lisätietoja näytteestä sekä Lisätiedot-kohtaan muita tarvittavia tietoja.
- o Lopuksi paina Tallenna näyte ja analyysitilaus ilmestyy näkymän ylälaitaan.
- Voit muokata tai poistaa lisäämiäsi näytetietoja vielä tässä kohtaa.
- Kun kaikki tiedot ovat valmiit, paina Jatka.

| läytenumero                                                                                                    | Näytetiedot                                                                                                    | Analyysit                                                                                                    |                                                                                                    |
|----------------------------------------------------------------------------------------------------|----------------------------------------------------------------------------------------------------|----------------------------------------------------------------------------------------------------|----------------------------------------------------------------------------------------------------|
| 1                                                                                                    | Huoneiston katto, bitumi                                                                                                    | asbesti materiaalinäytteestä<br>PAH-määritys materiaalinäytteestä                                                                                                    | Muokkaa Poista                                                                                                    |
| äytenumero *<br>2<br>✓ 1. Asbest                                                                                                    | Kopioi tiedot edelliseltä n<br>ti ja haitta-aineanalyysit                                                                                                    | aytteelta 🗣 Kopioi kaikki 🗣 Kopioi analyysiv                                                                                                    | valinnat                                                                                                    |
| asbesti ilmar<br>asbesti ilmar<br>545/2015 m<br>asbesti põly-<br>asbesti mate<br>asbestianaly<br>suodatusmei<br>asbestianaly<br>suodatusmei<br>PAH-määrity<br>Poista valinnat | näytteestä (VNa 798/2015)<br>näytteestä (Asumisterveysasetuksen<br>ukainen)<br>- /pyyhintänäytteestä<br>rriaalinäytteestä<br>ysi maaperänäytteistä<br>netelmällä, kvalitatiivinen<br>ysi maaperänäytteistä<br>netelmällä, kvanittatiivinen<br>s materiaalinäytteestä | raskasmetallit<br> Vijy<br>PCB -määritys<br>PVC-määritys<br>metallit, ICP-MS<br>öljyanalyysi C5-C40<br>mineraaliöljyt C10-C40<br>bisfenoli A<br>DEHP-analyysi materiaalinäytteestä | <ul> <li>fosforoidut palonestoaineet</li> <li>ftalaatit (muovituotteista)</li> <li>HBCD, heksabromisyklododekaani</li> <li>kloorifenolit</li> <li>nonyylifenolit</li> <li>PBDE, polybromatut difenyylieetterit</li> <li>PFAS, perfluoratut alkyyliyhdisteet</li> <li>SCCP/MCCP, klooratut parafiinit</li> <li>TXIB-analyysi materiaalinäytteestä</li> </ul> |
| 2. Pöly-ja                                                                                                    | ı kuituanalyysit                                                                                                    |                                                                                                    |                                                                                                    |
| 4. Kemiall                                                                                                    | liset analyysit                                                                                                    |                                                                                                    |                                                                                                    |
| 5. Betonia                                                                                                    | analyysit                                                                                                    |                                                                                                    |                                                                                                    |
| 6. Purkum                                                                                                    | nateriaalien analyysit                                                                                                    |                                                                                                    |                                                                                                    |
| 7. Pilaantu                                                                                                    | uneen maa-aineksen analyysii                                                                                                    | t (PIMA)                                                                                                    |                                                                                                    |
| äytetiedot *                                                                                                    |                                                                                                    |                                                                                                    |                                                                                                    |
| Kylpyhuoneen                                                                                                    | i lattia, laatta, laasti                                                                                                    |                                                                                                    |                                                                                                    |
| sätiedot                                                                                                    |                                                                                                    |                                                                                                    |                                                                                                    |
| Ei kirjata rapol                                                                                                    | rtille, ellei pyydetä                                                                                                    |                                                                                                    | Tallenna näyte                                                                                                    |
|                                                                                                    |                                                                                                    |                                                                                                    |                                                                                                    |

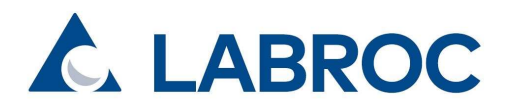

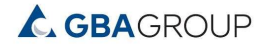

Ohje OmaLabroc AO24 / TAh, PSa / 1.10.2024 5(12)

Analyysityypistä riippuen voidaan lomakkeella kysyä mahdollisesti näytekohtaisia lisäkysymyksiä. Täytäthän kaikki pakolliset kentät huolella.

| Näytenumero * Konioi tiedot edelliseltä ni                                                                                                    | avtteeltä 🕇 Kopioi kaikki 🔰 Kopioi apalvysivalini                                                                                                    | nat                                                                                                    |
|----------------------------------------------------------------------------------------------------|----------------------------------------------------------------------------------------------------|----------------------------------------------------------------------------------------------------|
|                                                                                                    |                                                                                                    |                                                                                                    |
| ▶ 1. Asbesti ja haitta-aineanalyysit                                                                                                    |                                                                                                    |                                                                                                    |
| 2. Pöly- ja kuituanalyysit                                                                                                    |                                                                                                    |                                                                                                    |
| ❤ 3. Mikrobianalyysit                                                                                                    |                                                                                                    |                                                                                                    |
| <ul> <li>mikrobiviljely materiaalinäytteestä, suoraviljely</li> <li>mikrobiviljely materiaalinäytteestä, laimennossarja</li> <li>mikrobiviljely ilmanäytteestä, 6-vaihekeräimellä</li> <li>mikrobiviljely laskeutuneesta pölystä, suoraviljely</li> </ul> | <ul> <li>mikrobiviljely pintanäytteestä, suoraviljely</li> <li>mikrobiviljely pintanäytteestä, laimennossarja</li> <li>qPCR materiaalinäytteestä</li> <li>qPCR+suoraviljely materiaalinäytteestä</li> </ul> | <ul> <li>qPCR+laimennosviljely materiaalinäytteestä</li> <li>qPCR ilmanäytteestä</li> <li>qPCR pintanäytteestä</li> <li>lahottajasieni-qPCR materiaalinäytteestä</li> </ul> |
| Poista valinta<br>Näytteenottopaikka (mainitse tässä, jos kyseessä on<br>Makuuhuone lattia ulkoseinä, oikea nurkka                                                                                                    | vertailunäyte) *                                                                                                    |                                                                                                    |
| Materiaali *                                                                                                    |                                                                                                    |                                                                                                    |
| Puu                                                                                                    |                                                                                                    | ~                                                                                                    |
| Jos valitsit Muu materiaali, kerro mikä?                                                                                                    |                                                                                                    |                                                                                                    |
| Näytettä koskevat lisätiedot (ei kirjata raportille, ellei p                                                                                                    | yydetä)                                                                                                    |                                                                                                    |
| Viljely kappaleen tummalta puolelta                                                                                                    |                                                                                                    |                                                                                                    |
| > 4. Kemialliset analyysit                                                                                                    |                                                                                                    |                                                                                                    |
| > 5. Betonianalyysit                                                                                                    |                                                                                                    |                                                                                                    |
| > 6. Purkumateriaalien analyysit                                                                                                    |                                                                                                    |                                                                                                    |
| > 7. Pilaantuneen maa-aineksen analyysit                                                                                                    | (PIMA)                                                                                                    |                                                                                                    |
|                                                                                                    |                                                                                                    |                                                                                                    |

Tallenna näyte

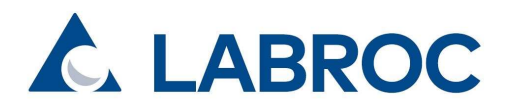

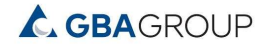

#### Ohje OmaLabroc AO24 / TAh, PSa / 1.10.2024 6(12)

**3.Kohde**: Kohde-välilehdellä kirjataan tutkimuskohdetta koskevia lisäkysymyksiä ja analyysistä riippuen mahdollisia kohdekohtaisia lisäkysymyksiä.

| r. maaja                                                                    | 2. Naytteet                                                            | 3. Kohde                                                                   | 4. Toimitus                                                                 | 5. Yhteenveto                                                                    |
|-----------------------------------------------------------------------------|------------------------------------------------------------------------|----------------------------------------------------------------------------|-----------------------------------------------------------------------------|----------------------------------------------------------------------------------|
| ähdellä (*) merkityt kentät ov                                              | at pakollisia                                                          |                                                                            |                                                                             |                                                                                  |
| Kohteen tiedot                                                              |                                                                        |                                                                            |                                                                             |                                                                                  |
| ohde *                                                                      |                                                                        |                                                                            |                                                                             |                                                                                  |
| Kesämökki                                                                   |                                                                        |                                                                            |                                                                             |                                                                                  |
| rojektinumero                                                               |                                                                        |                                                                            |                                                                             |                                                                                  |
|                                                                             |                                                                        |                                                                            |                                                                             |                                                                                  |
| äytteenottaja                                                               |                                                                        |                                                                            |                                                                             |                                                                                  |
| Näytteenottaja Paavo                                                        |                                                                        |                                                                            |                                                                             |                                                                                  |
| ohteen kysymykset                                                           |                                                                        |                                                                            |                                                                             |                                                                                  |
| nna näytteenottopäivä,                                                      | esim. 24.06.2021. Jos näytteenotte                                     | opäiviä on useita, erottele päiväm                                         | äärät pilkulla. *                                                           |                                                                                  |
| 13.9.2024                                                                   |                                                                        |                                                                            |                                                                             |                                                                                  |
| aluatko että näytteet an<br>äytteenotosta. Huomioi<br>uorokauden sisällä. * | alysoidaan, vaikka ne saapuisivat<br>myös, että tässä tapauksessa rapo | laboratorioon yli viiden vuorokaud<br>orttiin tulee merkintä, että Asumist | len (kuivat näytteet) tai yli yhden vu<br>erveysasetuksen soveltamisohjees: | orokauden (märät näytteet) kuluttua<br>sa on viljely ohjeistettu tekemään viiden |

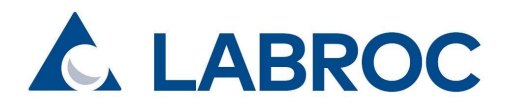

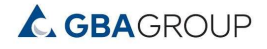

Ohje OmaLabroc AO24 / TAh, PSa / 1.10.2024 7(12)

**4.Toimitus**: Toimitus-välilehdellä voidaan lisätä tietoja tulosten toivotusta toimitusajasta, sekä valitaan laboratorio, johon näytteet toimitetaan.

| Analyysitilaus                                                                                                    |                                                                                                    |                                     |             |               |
|----------------------------------------------------------------------------------------------------|----------------------------------------------------------------------------------------------------|-------------------------------------|-------------|---------------|
| 1. Tilaaja                                                                                                    | 2. Näytteet                                                                                               | 3. Kohde                            | 4. Toimitus | 5. Yhteenveto |
| Tähdellä (*) merkityt kentät ova                                                                                                 | at pakollisia                                                                                             |                                     |             |               |
| Tulosten toivottu toimitusa                                                                                                    | aika (kysymys koskee asbesti- ja be                                                                       | tonitutkimuksiin liittyviä analyyse | jä)         |               |
| 18.09.2024                                                                                                    |                                                                                                    |                                     |             |               |
| <ul> <li>mikrobinäytteille Ku</li> <li>PAH-ilma-, VOC-, f</li> <li>purkumateriaalien a</li> <li>muille näytteille val</li> </ul> | anse<br>Jopio<br>'ormaldehydi- ja kloorianisolinäytteil<br>analyyseille Helsinki, Konala<br>intasi mukaan | le Kuopio                           |             |               |
| Toimituspiste *                                                                                                    |                                                                                                    |                                     |             |               |
| <ul> <li>Helsinki, Konala</li> </ul>                                                                                             |                                                                                                    |                                     |             |               |
| O Helsinki, Roihupelto                                                                                                    |                                                                                                    |                                     |             |               |
| O Tampere                                                                                                    |                                                                                                    |                                     |             |               |
| Oulu                                                                                                    |                                                                                                    |                                     |             |               |
| O Kuopio                                                                                                    |                                                                                                    |                                     |             |               |
| Turku                                                                                                    |                                                                                                    |                                     |             |               |
| O Jyväskylä                                                                                                    |                                                                                                    |                                     |             |               |
| Tilaa näytteille Matkah                                                                                                    | uollon kuljetus                                                                                           |                                     |             |               |
| Takaisin                                                                                                    |                                                                                                    |                                     |             | Jatka         |

Toimitus-välilehdellä voidaan myös tilata näytteille Matkahuollon kuljetus veloituksettomana Lähellä-pakettina.

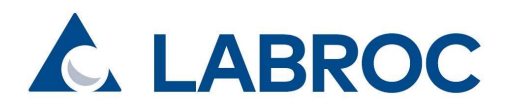

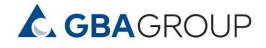

Ohje OmaLabroc AO24 / TAh, PSa / 1.10.2024 8(12)

| O Oulu                                                                                                    |       |
|----------------------------------------------------------------------------------------------------|-------|
| O Kuopio                                                                                                    |       |
| • Turku                                                                                                    |       |
| O Jyväskylä                                                                                                    |       |
|                                                                                                    |       |
| C Tilaa näytteille Matkahuollon kuljetus                                                                                                    |       |
|                                                                                                    |       |
| Parenmin perilio                                                                                                    |       |
| Pakettien Ikm                                                                                                    |       |
| 1                                                                                                    |       |
| Lähellä-paketti                                                                                                    |       |
| Paketin voi jättää mihin tahansa Matkahuollon palvelupisteeseen ja se toimitetaan pääsääntöisesti 1-2 työpäivän aikana määränpäähän. Tarkista Matkahuollon<br>pakyelupisteistä kohdekohtaiset pakyelut, aukielesisti ja pakettien pääyttäiset jättösist (liikki alla). |       |
| parverupraceista kontuekonnaiset parverut, aukonoajat ja paketten parvitaiset jatuoajat (ininki ana)                                                                                                    |       |
| Matkahuolion patvelupisteet                                                                                                    |       |
| Paketin enimmäispaino 30 kg                                                                                                    |       |
| Yhdessä lähetyserässä voi olla enintään 5 pakettia                                                                                                    |       |
| Monipakettilähetystä ei voi jättää automaattiin                                                                                                    |       |
| Paketin enimmäistilavuus 0,5m <sup>3</sup>                                                                                                    |       |
| Takaisin                                                                                                    | Jatka |
|                                                                                                    |       |

**5.Yhteenveto**: Yhteenveto-välilehdellä näet vielä tilauksen yhteenvedon. Jos kaikki on kunnossa, "Lähetä tilaus".

| 1. Tilaaja                   | 2. Näytteet                        | 3. Kohde                     | 4. Toimitus               | 5. Yhteenveto                  |
|------------------------------|------------------------------------|------------------------------|---------------------------|--------------------------------|
| Fähdellä (*) merkityt kentäi | t ovat pakollisia                  |                              |                           |                                |
| Tilaus                       |                                    |                              |                           |                                |
| Asiakasyritys                |                                    |                              |                           |                                |
| Testiasiakas                 |                                    |                              |                           |                                |
| Tilaaja                      |                                    |                              |                           |                                |
| Test fellow                  |                                    |                              |                           |                                |
|                              |                                    |                              |                           |                                |
| Kohde                        |                                    |                              |                           |                                |
| Kesämökki                    |                                    |                              |                           |                                |
| Näytteenottaja               |                                    |                              |                           |                                |
| Nävtteenottaja Paav          | 10                                 |                              |                           |                                |
| Hayacenotaja i dav           |                                    |                              |                           |                                |
|                              |                                    |                              |                           |                                |
| Toimituspiste                |                                    |                              |                           |                                |
| Turku                        |                                    |                              |                           |                                |
| Näytteille Matkahu           | ollon kuljetus                     |                              |                           |                                |
|                              |                                    |                              |                           |                                |
|                              |                                    |                              |                           |                                |
| Näytteet                     |                                    |                              |                           |                                |
| Näytenumero                  | Näytetiedot                        | Analyysit                    |                           |                                |
| 1                            | Huoneiston katto, bitumi           | asbesti materiaalinäyttee    | estä 🔽 PAH-määritys mater | riaalinäytteestä               |
| 2                            | Makuuhuone lattia ulkoseinä, oikea | 🗹 mikrobiviljely materiaalin | äytteestä, laimennossarja |                                |
|                              | nurkka/Puu                         |                              |                           |                                |
| Takaisia                     |                                    |                              |                           |                                |
| Takaisin                     |                                    |                              |                           | Tilaus on valmis Lähetä tilaus |

WWW.LABROC.FI | Y-TUNNUS: 2544332-6 | PUH. 010 524 9580 OULU | KUOPIO | JYVÄSKYLÄ | TAMPERE | HELSINKI | TURKU

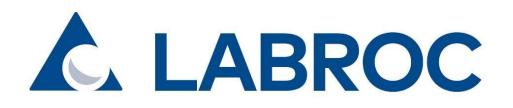

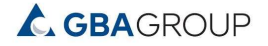

#### Ohje OmaLabroc AO24 / TAh, PSa / 1.10.2024 9(12)

### 4. Tilausvahvistus, lähetyksen tunniste ja Matkahuollon aktivointikoodi

Kun tilaus on lähtenyt onnistuneesti, aukeaa tilausvahvistusnäkymä.

**Tulosta** tilausvahvistus näytelähetyksen mukaan. Jos tulostusmahdollisuutta ei ole, laitathan lähetyksen mukaan jonkin **tunnisteen**, kuten tutkimuskohteen tai **Labrocin projektinumeron**.

| 0                                                                   | I Projektit  ा                    | 🛓 Uusi analyysitilaus   | Tarviketilaukset | Yhteyshenkilöt €          | Hinnasto 🕞 Kirjaudu ulos |
|---------------------------------------------------------------------|-----------------------------------|-------------------------|------------------|---------------------------|--------------------------|
|                                                                     |                                   |                         |                  |                           |                          |
| ilaajan tiedot                                                      |                                   | Tilauksen tiedot        |                  |                           |                          |
| Asiakas:                                                            | Testiasiakas                      | Asiakkaan projektinur   | mero: -          | Tulosten toimitus:        | -                        |
| Yhteyshenkilö:                                                      | Test fellow                       | Labrocin projektinume   | ero: 222389      | Toivottu toimitusaika:    |                          |
| Sähköposti:                                                         | test@tsti.fi                      | Tilauksen tila:         | Tilattu          | Matkahuollon aktivointiko | oodi: 7494869            |
| Puhelin:                                                            | -                                 | Tilauspäivä:            | 24.9.2024        | Matkahuollon seurantanu   | imero: MH600322789FI     |
| isätiedot                                                           |                                   |                         |                  |                           |                          |
| Kohdetiedot                                                         |                                   |                         |                  |                           |                          |
| läytteet                                                            |                                   |                         |                  |                           |                          |
| Näytteiden toimituspiste:                                           | Turku                             |                         |                  |                           |                          |
| Näytteenottopäivä:                                                  | 13.9.2024                         |                         |                  |                           |                          |
| Näytteenottaja:                                                     | Näytteenottaj                     | a Paavo                 |                  |                           |                          |
| Kohde:                                                              | Kesämökki                         |                         |                  |                           |                          |
| <ul> <li>Näyte 1: Huoneisto</li> <li>asbesti materiaalii</li> </ul> | on katto, bitumi<br>näytteestä P/ | AH-määritys materiaalin | äytteestä        |                           |                          |

🖨 Tulosta Tulosta tämä tilausvahvistus ja liitä se näytteiden mukaan!

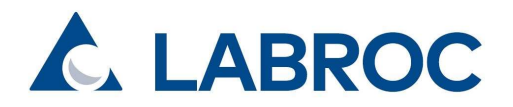

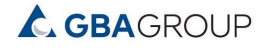

#### Ohje OmaLabroc AO24 / TAh, PSa / 1.10.2024 10(12)

Tilausvahvistukselta löydät myös Matkahuollon **AKTIVOINTIKOODIN**, joka kirjoitetaan näytelähetyksen päälle ja toimitetaan lähimpään Matkahuollon toimipisteeseen. Lähetys toimitetaan aiemmin valitsemaasi Labrocin toimipisteeseen.

|                                                                                                    |                                                                                  | Ċ.                                                                                   | LAB                                     | ROC                                                                                          |                                                       |                      |
|----------------------------------------------------------------------------------------------------|----------------------------------------------------------------------------------|--------------------------------------------------------------------------------------|-----------------------------------------|----------------------------------------------------------------------------------------------|-------------------------------------------------------|----------------------|
| 0                                                                                                    | i≣ Projektit                                                                     | ∆ Uusi analyysitilaus d                                                              | Tarviketilaukset                        | 👑 Yhteyshenkilöt                                                                             | € Hinnasto                                            | 🗭 Kirjaudu ulos      |
|                                                                                                    |                                                                                  |                                                                                      |                                         |                                                                                              |                                                       |                      |
| Tilaajan tiedot                                                                                           |                                                                                  | Tilauksen tiedot                                                                     |                                         |                                                                                              |                                                       |                      |
| Asiakas:<br>Yhteyshenkilö:<br>Sähköposti:<br>Puhelin:<br>Lisätiedot                                       | Testiasiakas<br>Test fellow<br>test@tsti.fi<br>-                                 | Asiakkaan projektinume<br>Labrocin projektinumero<br>Tilauksen tila:<br>Tilauspäivä: | ro: -<br>222389<br>Tilattu<br>24.9.2024 | Tulosten toimitus:<br>Toivottu toimitusaika:<br>Matkahuollon aktivoir<br>Matkahuollon seuran | -<br>-<br>n <mark>tikoodi: 749</mark><br>tanumero: MH | 14869<br>600322789F1 |
| <ul> <li>Kohdetiedot</li> <li>Näytteet</li> </ul>                                                         |                                                                                  |                                                                                      |                                         |                                                                                              |                                                       |                      |
| Näytteiden toimituspiste:<br>Näytteenottopäivä:<br>Näytteenottaja:<br>Kohde:                              | Turku<br>13.9.2024<br>Näytteenottaj<br>Kesämökki                                 | a Paavo                                                                              |                                         |                                                                                              |                                                       |                      |
| > Näyte 1: Huoneisto       asbesti materiaalin       > Näyte 2: Makuuhuo       mikrobiviljely materiaalin | on katto, bitumi<br>näytteestä (P/<br>one lattia ulkosein:<br>eriaalinäytteestä. | AH-määritys materiaalinäy<br>ä, oikea nurkka/Puu<br>laimennossaria                   | iteestä                                 |                                                                                              |                                                       |                      |

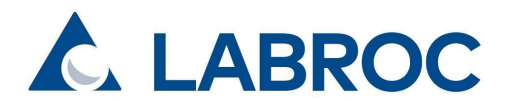

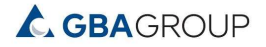

Ohje OmaLabroc AO24 / TAh, PSa / 1.10.2024 11(12)

### 5. Projektinäkymä: tilausvahvistukset, tilauksien tila ja valmiit analyysitilaukset

Sivun ylälaidan Projektit-välilehdeltä pääset näkemään tilattujen tutkimusten tilausvahvistukset, sekä valmistuneet analyysitilaukset. Tilauksen "tila" kertoo tutkimuksen edistymisen. Pääkäyttäjä pääsee suodattamaan tutkimustilauksien näkyvyyttä esimerkiksi toimipistekohtaisesti.

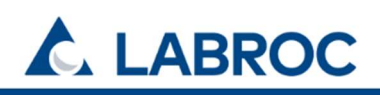

👔 📰 Projektit 🗴 Uusi analyysitilaus 💼 Tarviketilaukset € Hinnasto 🕞 Kirjaudu ulos

# Projektit

| ٩ |               |                  |                        |           |            |            |             |                       |     |
|---|---------------|------------------|------------------------|-----------|------------|------------|-------------|-----------------------|-----|
|   | Proj.<br>La 🗸 | Proj.<br>Asiakas | Kohde                  | Tila      | Tilattu    | Saapunut   | Valmistunut | Laboratorio           |     |
|   | 220851        |                  | Kesämökki              | Tilattu   | 13.09.2024 |            |             | Turku                 | :   |
|   | 220266        |                  | uml                    | Työn alla | 11.09.2024 | 11.09.2024 |             | Helsinki, Konala      | :   |
| • | 219890        |                  | testikohde             | Työn alla | 09.09.2024 | 09.09.2024 |             | Helsinki, Konala      | :   |
|   | 219853        |                  | r32                    | Työn alla | 09.09.2024 | 09.09.2024 |             | Helsinki, Konala      | 1   |
| • | 219755        |                  | Räty testaa            | Valmis    | 09.09.2024 | 09.09.2024 | 09.09.2024  | Oulu                  |     |
|   | 207227        |                  | testitesti             | Työn alla | 05.06.2024 | 05.06.2024 |             | Tampere               | :   |
|   | 205583        |                  | te4w3tw3               | Kesken    |            |            |             | Helsinki, Konala      | 1   |
| ٠ | 204580        |                  | MVL/RMS tallennustesti | Valmis    | 17.05.2024 | 17.05.2024 | 21.05.2024  | Киоріо                | E   |
| • | 204193        |                  | MVL/VOC testi 2        | Valmis    | 15.05.2024 | 15.05.2024 | 15.05.2024  | Киоріо                | ÷   |
| • | 204174        |                  | MVL/VOC testi          | Valmis    | 15.05.2024 | 15.05.2024 | 15.05.2024  | Киоріо                | :   |
| R | 1 2           | 3 4              | 5 6 7 8 > H            |           |            |            |             | 1 of 9 pages (85 iter | ms) |

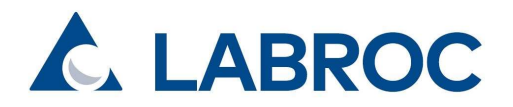

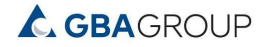

#### Ohje OmaLabroc AO24 / TAh, PSa / 1.10.2024 12(12)

### 6. Yhteyshenkilöt

Yhteyshenkilöt-välilehdeltä yrityksen pääkäyttäjä voi hallinnoida yrityksen käyttäjiä sekä määrittää heille tarvittaessa valtuuksia.

| 0                | ≣ Projektit     | 🛓 Uusi analyysitilaus | 💼 Tarviketilaukset | 😁 Yhteyshenkilöt | € Hinnasto                     | 🕞 Kirjaudu ulo | is               |   |  |
|------------------|-----------------|-----------------------|--------------------|------------------|--------------------------------|----------------|------------------|---|--|
| + = # <b>¥</b> 9 |                 |                       |                    |                  |                                |                |                  |   |  |
| Nimi             | imi Paikkakunta |                       | Puh. Email         |                  | Val                            | Valtuudet      |                  |   |  |
| Anna Räty        |                 |                       |                    | anna@            | te <mark>st</mark> iasiakas.fi |                |                  |   |  |
| Anu              |                 |                       |                    | anu@te           | anu@testiasiakas.fi            |                | Kaikki projektit |   |  |
| Esimerkki Esa    | Turku           |                       | 045333             | esa@t            | estiasiakas.fi                 | Pa             | ikkakunta        | - |  |
| fiona            |                 |                       |                    | fiona@           | testiasiakas.fi                |                |                  |   |  |